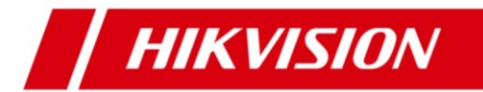

# DS-7600N-G 系列 NVR

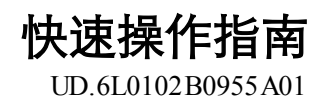

前言

#### 版权所有©杭州海康威视数字技术股份有限公司 2015。保留一切权利。

本手册的任何部分,包括文字、图片、图形等均归属于杭州海康威视数字技术股份有限公司或其子公司(以下简称"本公司"或"海康威视")。未经书面许可,任何单位和个人不得以任何方式摘录、复制、翻译、修改本手册的全部或部分。除非另有约定,本公司不对本手册提供任何明示或默示的声明或保证。

#### 关于本手册

- 本手册描述的产品仅供中国大陆地区销售和使用。
- 本手册作为指导使用。手册中所提供照片、图形、图表和插图等,仅用于解释和 说明目的,与具体产品可能存在差异,请以实物为准。因产品版本升级或其他需 要,海康威视可能对本手册进行更新,如您需要最新版手册,请您登录公司官网 查阅(www.hikvision.com)。
- 海康威视建议您在专业人员的指导下使用本手册。

### 商标声明

- **海啸)或视 HIKVISION**为海康威视的注册商标。
- 本手册涉及的其他商标由其所有人各自拥有。

### 责任声明

- 在法律允许的最大范围内,本手册所描述的产品(含其硬件、软件、固件等)均 "按照现状"提供,可能存在瑕疵、错误或故障,海康威视不提供任何形式的明示 或默示保证,包括但不限于适销性、质量满意度、适合特定目的、不侵犯第三方 权利等保证;亦不对使用本手册或使用本公司产品导致的任何特殊、附带、偶然 或间接的损害进行赔偿,包括但不限于商业利润损失、数据或文档丢失产生的损 失。
- 若您将产品接入互联网需自担风险,包括但不限于产品可能遭受网络攻击、黑客 攻击、病毒感染等,海康威视不对因此造成的产品工作异常、信息泄露等问题承 担责任,但本公司将及时为您提供产品相关技术支持。
- 使用本产品时,请您严格遵循适用的法律。若本产品被用于侵犯第三方权利或其 他不当用途,海康威视概不承担任何责任。
- 如本手册内容与适用的法律相冲突,则以法律规定为准。

## 适用型号

本手册适用于以下产品:

| 产品系列           | 产品型号               | 产品名称 |
|----------------|--------------------|------|
| DS-7600N-G2 系列 | DS-7608N-G2/4P     | NVR  |
|                | DS-7608N-G2/4P/GLT | NVR  |

#### 关于默认

- 设备出厂默认的超级管理员账号: admin。
- 设备出厂默认的IPv4地址: 192.0.0.64。

## 描述内容约定

在本手册中为了简化描述,做以下约定:

- 本手册提及的"设备"主要指NVR。
- 本手册提及的"IP设备"主要指的是网络摄像机(IPC)、网络球机(IP DOME) 或编码器(DVS)。
- 本手册提及的"通道"泛指NVR的IP通道。

## 符号约定

在本文中可能出现下列标志,它们所代表的含义如下。

| 符号   | 说明                                                 |
|------|----------------------------------------------------|
| ▲警告  | 表示有中度或低度潜在危险,如果不能避免,可能导致人员<br>轻微或中等伤害。             |
| 1 注意 | 表示有潜在风险,如果忽视这些文本,可能导致设备损坏、<br>数据丢失、设备性能降低或不可预知的结果。 |
| 说明   | 表示是正文的附加信息,是对正文的强调和补充。                             |

目录

| 놀<br>디           | i     |
|------------------|-------|
| 录                | . iii |
| 产品外观介绍及说明        | 1     |
| 1.1. 前面板介绍及说明    | 1     |
| 1.2. 后面板介绍及连接说明  | 1     |
| 安装与连接            | 3     |
| 2.1. 安装注意事项      | 3     |
| 2.2. 安装硬盘        | 4     |
| 2.2.1. 硬盘容量的计算方法 | 4     |
| 2.2.2. 硬盘安装步骤    | 4     |
| 2.3. 安装 SIM 卡    | 5     |
| 2.4. 安装天线        | 6     |
| 2.5. 连接设备        | 6     |
| 本地配置             | 9     |
| 3.1. 开关机         | 9     |
| 3.1.1. 开机        | 9     |
| 3.1.2. 设备激活      | 10    |
| 3.1.3. 关机        | 12    |
| 3.2. 向导          | 13    |
| 3.3. 网络参数配置      | 13    |
| 3.4. 快速添加 IP 通道  | 14    |
| 3.5. 快捷录像配置      | 18    |
| 3.6. 平台接入        | 19    |
| 3.7. 回放          | 20    |
| WEB 访问           | 22    |
| 录 A 限制物质或元素标识表   | 23    |
| 录 B 保修卡 A        | 24    |
| 录 C 保修服务         | 25    |
| 录 D 保修卡 B        | 28    |
|                  | 言     |

## 1. 产品外观介绍及说明

## 1.1. 前面板介绍及说明

DS-7600N-G2系列前面板示意图,如图 1.1所示。前面板各部分功能说明请参见表 1.1。

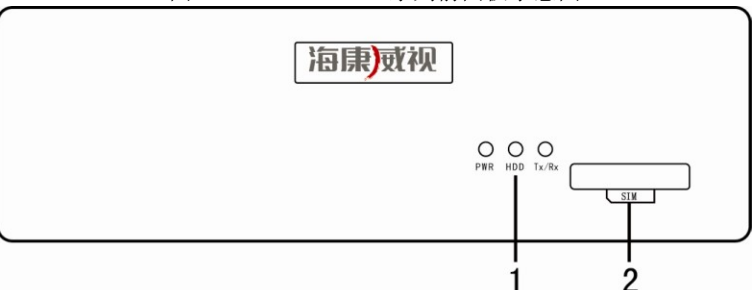

图 1.1 DS-7600N-G2 系列前面板示意图

表 1.1 DS-7600N-G2 系列前面板功能说明

| 序号               | 名称        | 说明                |
|------------------|-----------|-------------------|
|                  | PWR 电源灯   | 开启设备后面板开关键,呈绿色常亮。 |
| 1 HDD #<br>TX/RX | HDD 状态灯   | 硬盘正在读写时呈红色并闪烁。    |
|                  | TX/RX 网传灯 | 网络连接正常时呈绿色并闪烁。    |
| 2                | SIM 卡     | 可安装 SIM 卡。        |

## 1.2. 后面板介绍及连接说明

DS-7608N-G2/4P/GLT后面板示意图,如图 1.2所示。

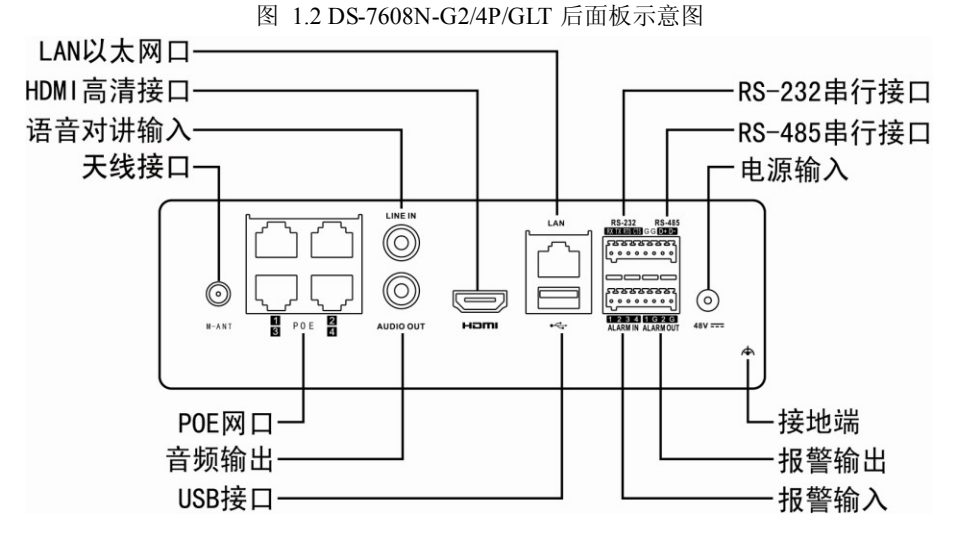

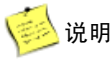

• DS-7608N-G2/4P 后面板与此类似,仅无天线接口,具体请以实物为准。

## 2. 安装与连接

## 2.1. 安装注意事项

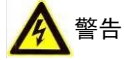

- 电池更换不当会有爆炸危险,不建议用户直接更换;如需更换,只能用同样类型或等 效类型的电池进行更换。
- 若您将产品接入互联网需自担风险,包括但不限于产品可能遭受网络攻击、黑客攻击、 病毒感染等,海康威视不对因此造成的产品工作异常、信息泄露等问题承担责任,但 本公司将及时为您提供产品相关技术支持。

NVR是一种专用的监控设备,请在安装使用时注意以下事项:

- NVR上不能放置盛有液体的容器(例如水杯)。
- 将NVR安装在通风良好的位置。安装多台设备时,设备的间距最好大于2cm。
- 使NVR工作在允许的温度(-10℃~+70℃)及湿度(10%~90%)范围内。
- 清洁设备时,请拔掉电源线,彻底切断电源。
- NVR内电路板上的灰尘在受潮后会引起短路,请定期用软毛刷对电路板、接插件、机箱及机箱风扇进行除尘。如果污垢难以清除,可以使用水稀释后的中性清洁剂将污垢拭去,然后将其擦干。
- 清洁设备时请勿使用如:酒精、苯或稀释剂等挥发性溶剂,请勿使用强烈的或带 有研磨性的清洁剂,这会损坏表面涂层。
- 请从正规渠道购买设备生产厂商推荐的NVR专用硬盘,以保证硬盘的品质和使 用要求。
- 请确保不会因为机械负荷不均匀而造成危险。
- 请确保视频线、音频线缆有足够的安装空间,线缆弯曲半径应不小于5倍线缆外径。
- 请确保报警线、键盘控制线等牢固安装,接触良好。
- 请确保NVR可靠接地。

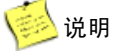

- 收到产品后,请打开包装盒,取出设备,依据盒内的装箱清单确认装箱产品及附件。
- 如果发现包装盒内物品有所损坏或任何配件缺少的情况,请及时与经销商联系。

## 2.2. 安装硬盘

## 2.2.1. 硬盘容量的计算方法

根据录像要求(录像类型、录像资料保存时间)可以计算出一台NVR所需总容量, 具体请参见操作手册的附录部分。

例:当位率类型设置为定码率时,根据不同的码流大小每个通道每小时产生的文件大小请参见表 2.1。

| 码流大小(位率上限) | 文件大小  | 码流大小(位率上限) | 文件大小  |
|------------|-------|------------|-------|
| 96K        | 42M   | 128K       | 56M   |
| 160K       | 70M   | 192K       | 84M   |
| 224K       | 98M   | 256K       | 112M  |
| 320K       | 140M  | 384K       | 168M  |
| 448K       | 196M  | 512K       | 225M  |
| 640K       | 281M  | 768K       | 337M  |
| 896K       | 393M  | 1024K      | 450M  |
| 1280K      | 562M  | 1536K      | 675M  |
| 1792K      | 787M  | 2048K      | 900M  |
| 3072K      | 1350M | 4096K      | 1800M |
| 8192K      | 3600M | 16384K     | 7200M |

表 2.1 文件大小说明

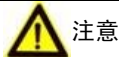

上表提供的数据仅供参考,表格中的"文件大小"估算值可能与实际值有偏差,若因此而 造成的任何损失由使用方自己承担。

#### 2.2.2. 硬盘安装步骤

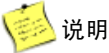

- 在安装前,请确认已断开电源。
- 请使用设备生产厂商推荐的 NVR 专用监控硬盘。

#### 安装工具

十字螺丝刀一把。

#### 硬盘安装步骤

1、拧开机箱前后面板和底部的螺丝。

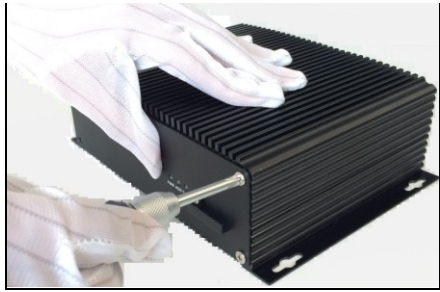

2、从后面板用双手将上盖与底座分离开 来。

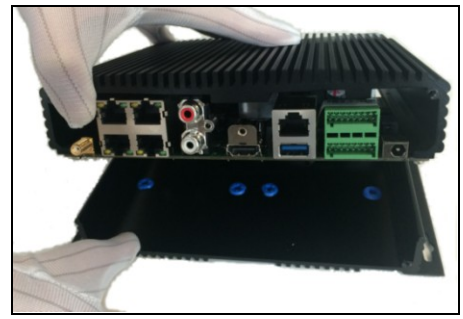

4、用螺丝将硬盘固定在底座上。

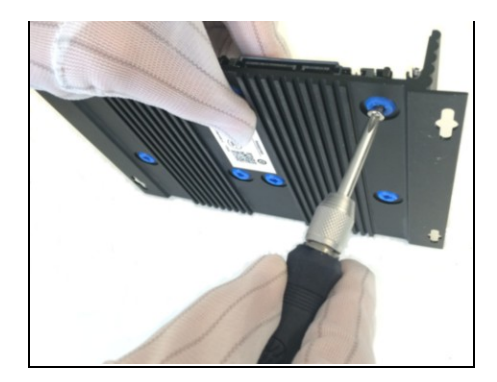

## 2.3. 安装 SIM 卡

- 1、拧下前面板SIM卡插槽上的螺丝,取下SIM卡盖板。
- 2、按住黄色按钮,拉出卡槽并装入SIM卡,使SIM卡金属面朝上,缺口吻合。
- 3、将装好SIM卡的卡槽推回、合好,安装完成。

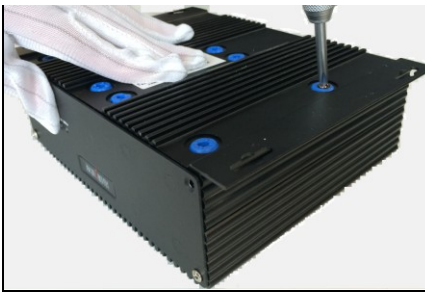

3、将硬盘与底座的螺丝孔对准。

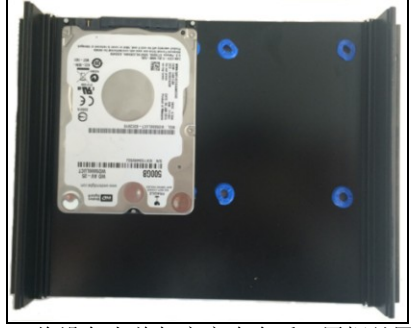

5、将设备上盖与底座吻合后,用螺丝固 定前后面板。

## 2.4. 安装天线

1、逆时针方向旋下红色天线盖帽,将天 线对准接口顺时针旋紧。

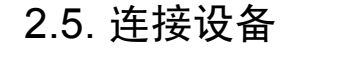

 若您将产品接入互联网需自担风险,包括但不限于产品可能遭受网络攻击、黑客攻击、 病毒感染等,海康威视不对因此造成的产品工作异常、信息泄露等问题承担责任,但 本公司将及时为您提供产品相关技术支持。

#### 报警输入连接

说明

警告

报警输入接口的连接方法为:将报警输入设备的正极(+端)接入NVR的报警输入 端口,将报警输入设备的负极(-端)接入NVR的接地端(G),如图 2.1所示。

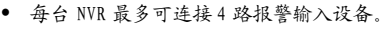

报警输入(ALARM IN)的接地端,使用接口上的任意一个G即可。

2、天线带吸盘,可通过吸盘固定在金属盘 面。

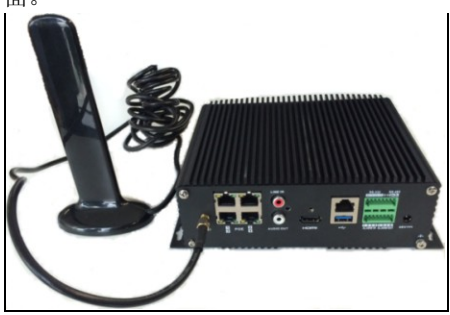

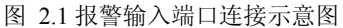

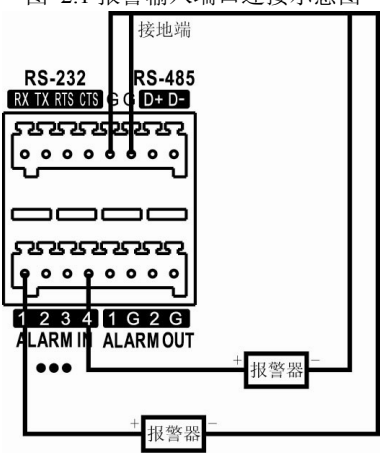

报警输出连接

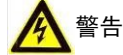

当作为交流电路的控制开关时,必须拔掉短接子,并使用外接继电器,否则会损坏设备 并有触电危险。

🧾 说明

主板上有2个短接子(分别为JPA1、JPA2,出厂时均是短接状态),每路报警输出对应一个短接 子。

报警输出可以接直流或交流两种负载,接两种负载时端口如何连接以及短接子是 如何操作的,具体请参见表 2.2。

| 负载类型        | 端口连接                                               | 短接子操作                        |
|-------------|----------------------------------------------------|------------------------------|
| 外部接直<br>流负载 | • 将报警输出设备的正极(+端)接入NVR报警输出端口(ALARM                  | 短接子断开和闭合两种方式<br>均可安全使用。      |
|             | OUT)的正极。• 将报警输出设备的负极(-端)接入                         | 🔁 说明                         |
|             | NVR报警输出端口(ALARM<br>OUT)的相应接地端(G)。                  | 建议在 12V 电压、1A 电流限制<br>条件下使用。 |
| 外部接交<br>流负载 | 将报警输出设备的一端接入 NVR 报<br>警输出端口的一端,另一端接入相应<br>接地端 (G)。 | 短接子必须断开(即拔掉主<br>板上相应短接子)。    |

表 2.2 连接操作说明

由于一般的交流负载电压过大,无法触发报警。所以外接交流负载时,必须使用

外接继电器,连接示意图如图 2.2所示。

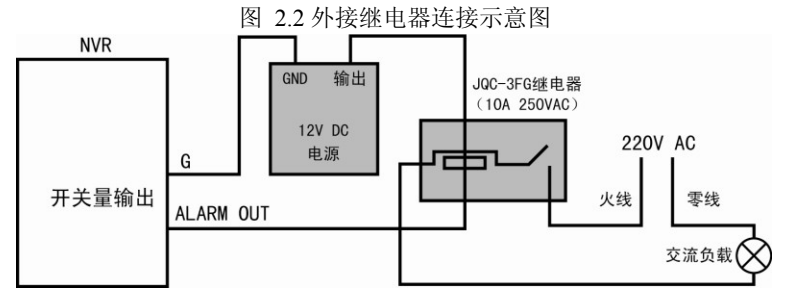

#### 接线方法说明

设备提供接信号线的绿色弯针插头,接线步骤如下:

- 1、拔出插在 NVR 上 ALARM IN、ALARM OUT 的绿色弯针插头。
- 2、用微型一字螺丝刀按下橙色端子,将信号线放进插孔内,松开螺丝刀。
- 3、将接好的插头卡入相应的绿色弯针插座上。

## 3. 本地配置

## 3.1. 开关机

3.1.1. 开机

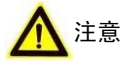

- 请确认接入的电压与 NVR 的要求相匹配,并保证 NVR 接地端接地良好。
- 电源供电不正常时,会导致 NVR 不能正常工作,甚至损坏 NVR,建议使用稳压电源进行供电。

실 说明

在开机前,请确保有显示器与设备的视频输出口相连接。
 具体开机步骤如下:

1、插上电源。

2、设备开始启动, 弹出"开机"界面, 如图 3.1所示。

图 3.1 开机界面

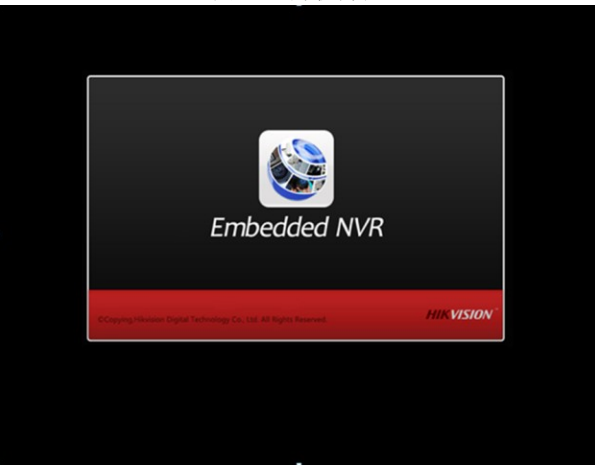

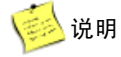

- 设备启动后, DS-7600N-G2 系列设备电源指示灯呈绿色常亮。
- 设备启动后,可通过开机向导进行简单配置,使设备正常工作。

### 3.1.2. 设备激活

首次使用的设备必须先激活,并设置一个登录密码,才能正常登录和使用。 激活步骤如下:

1、设备开机后即弹出激活界面,如图 3.2所示。

| <b>激活</b> |       |    |    |
|-----------|-------|----|----|
| 用户名       | admin |    |    |
| 创建新密码     |       |    |    |
| 确认新密码     |       |    |    |
|           |       |    |    |
| 0         |       | 确定 | 取消 |

图 3.2 激活界面

2、创建设备登录密码,如图 3.3所示。

图 3.3 设置密码界面

| 》<br>激活                                  |         |    |    |
|------------------------------------------|---------|----|----|
| 用户名                                      | admin   |    |    |
| 创建新密码                                    | ******  |    | 强  |
| 确认新密码                                    | ******* |    |    |
| ✓ 8-16位,只能用数字、小写字母、大写字母、特殊字符的两<br>种及以上组合 |         |    |    |
| 0                                        |         | 确定 | 取消 |

실 说明

- 密码由 8-16 位数字、小写字母、大写字母或特殊字符的两种及以上组合而成。
- 密码分为弱、中、强3个等级。为保护您的个人隐私和企业数据,避免设备的网络安全问题, 建议您设置符合安全规范的高强度密码。
- 3、单击"确定",弹出激活成功提示界面,如图 3.4所示。

|           | 提示 |  |
|-----------|----|--|
| (1) 激活成功! |    |  |
|           | 确定 |  |

图 3.4 激活成功提示界面

4、单击"确定",完成设备激活。

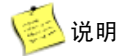

设备程序升级后,若设备密码和 IP 通道密码为风险密码,在设备进行任何操作之前会依次弹出风险提示警告界面,如图 3.5 和图 3.6 所示。

| 2                    | 告 |   |
|----------------------|---|---|
| <u>杀</u> 密码有风险,是否修改? |   |   |
|                      |   |   |
|                      |   |   |
|                      | 是 | 否 |

图 3.5 设备密码风险提示警告界面

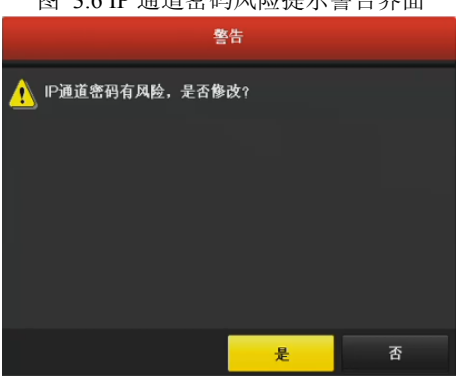

图 3.6 IP 通道密码风险提示警告界面

- 单击"否",进入要操作的界面。
- 单击"是",进入密码修改界面,如图 3.7所示。设置符合条件的新密码,单击"确 定",弹出密码修改成功提示界面,单击"确定",进入要操作的界面。

| 警告                       |            |         |
|--------------------------|------------|---------|
| 原密码                      |            |         |
| 新密码                      |            |         |
| 确认密码                     |            |         |
| ✓ 8-16位,只能用数字、<br>种及以上组合 | 、小写字母、大写字母 | 、特殊字符的两 |
|                          | 确定         | 取消      |

图 3.7 密码修改界面

## 3.1.3. 关机

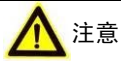

- 系统提示"系统正在关闭中…"时,请不要断开电源。
- 设备运行时(特别是正在录像时),请勿强制关机(即直接断开电源)。

关机步骤如下:

1、选择"主菜单 → 设备关机"。

进入"设备关机"界面,如图 3.8 所示。

| 图  | 3.8 设备关机 | 界面     |
|----|----------|--------|
|    | 设备关机     |        |
|    |          |        |
|    |          |        |
|    |          |        |
|    | <b>.</b> |        |
| 注销 | 关机       | 重启     |
|    |          |        |
|    |          |        |
|    |          | 取治     |
|    |          | 44-119 |

2、单击"关机",弹出提示窗口。

3、单击"是",设备关机。

## 3.2. 向导

设备启动后,用户可通过开机向导进行系统时间配置,网络参数配置,初始化硬盘,IP通道添加、开启录像等参数配置,使设备正常工作。

## 3.3. 网络参数配置

设备用于网络监控前,则必须对网络进行设置才能正常使用。 具体操作步骤如下:

- 选择"主菜单 → 系统配置 → 网络配置"。
   进入网络配置的"基本配置"界面,如图 3.9 所示。
- 2、设置IP地址、子网掩码、默认网关等参数。

|               |              |           |      | 系统     | 配置               |     |      |      |           |          |         |      |
|---------------|--------------|-----------|------|--------|------------------|-----|------|------|-----------|----------|---------|------|
| ☆ 通用配置        | ▲ 基本配置       | 平台接入      | PF   | POE    | DDNS             | N   | TP   | 邮件配置 | L SNMF    | , 端□     | 映射      | GB28 |
| - 网络配置        | <b>网</b> 卡类型 |           |      | 10M/1  | D <b>OM/10</b> 0 | )M自 | 适应   |      |           |          |         |      |
|               | 启用自动获得       | IPv4地址    |      |        |                  |     |      |      |           |          |         |      |
| ▲ 报警配置        | IPv4地址       | 10 .16    |      | . 16   |                  |     | IPv6 | 地址1  | fe80::c25 | 6:e3ff:f | e4c:efc | a/64 |
| · 232配置       | IPv4子网壳码     | 255 . 255 | .255 |        |                  |     | IPv6 | 地址2  |           |          |         |      |
|               | IPv4默认网关     | 10 .16    |      | .254   |                  |     | IPv6 | 默认网关 |           |          |         |      |
| > 預览配置        | MAC地址        |           |      | c0:56: | e3:4c:ef:        |     |      |      |           |          |         |      |
| <b>、</b> 异常配置 | MTU (字节)     |           |      | 1500   |                  |     |      |      |           |          |         |      |
| . mahan W     | 首选DNS服务      | 6器        |      | 10.1.7 | .88              |     |      |      |           |          |         |      |
| 4. 用尸配直       | 备用DNS服务      | 子器        |      | 10.1.7 |                  |     |      |      |           |          |         |      |
|               | 内部网卡IPw      | 1地址       |      | 192.1  | 68.254.          | 1   |      |      |           |          |         |      |
|               |              |           |      |        |                  |     |      |      |           |          |         |      |
|               |              |           |      |        |                  |     |      |      |           |          |         |      |
|               |              |           |      |        |                  |     |      |      |           |          |         |      |
|               |              |           |      |        |                  |     |      |      |           |          |         |      |
| A VE IN       |              |           |      |        |                  |     |      |      |           |          |         |      |
| 11.00         |              |           |      |        |                  |     |      |      |           | 用        | 1       | 지민   |

图 3.9 网络配置的基本配置界面

🚺 说明

- 出厂默认 IP 地址: 192.0.0.64。
- 更多网络参数与操作信息参见《操作手册》。

## 3.4. 快速添加 IP 通道

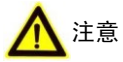

- 设备接入互联网可能面临网络安全问题,请您加强个人信息及数据安全的保护。当您 发现设备可能存在网络安全隐患时,请及时与我们联系。建议您对设备进行定期的网 络安全评估,本公司可以提供相应的专业技术服务。
- 请您理解,您有责任合理配置所有的密码及其他相关产品安全设置,并妥善保管好您 的用户名和密码。

#### 操作前提

在对IP通道进行接入和配置以前,请确认IP设备已经连接到网络中。

#### 快速添加

具体操作步骤如下:

- 1、进入预览界面。
- 2、单击鼠标右键,打开右键快捷菜单,选择"添加IP通道",如图 3.10所示。

- ₩ 常用菜单 ۲ ▲ 主菜単 🖷 单画面 ۲ ☞ 多画面 ۲ ← 上一屏 → 下一屏 ↔ 开始轮巡 间 开启录像 ۲ 🐻 添加IP通道 > 回放 £⇒ 云台控制 快捷上网配置 输出模式
- 图 3.10 自动添加 IP 通道

3、选择"添加IP通道",进入"IP通道管理"界面,如图 3.11所示。 图 3.11 IP 通道管理界面

|       |         |             |       | IP通道管理       |          |        |       |
|-------|---------|-------------|-------|--------------|----------|--------|-------|
| ■通道号  | 漆加/删除   | 状态          | 安全性   | IP通道地址       | 编辑 升     | 级 通道名称 | 协议    |
|       | ۲       | 5 <b></b> 0 | ⊘ 己激活 | 10.16.2.253  | <b>-</b> | · -    | 海康威视  |
|       | •       |             | ⊘ 己激活 | 10.16.2.44   | 1        |        | 海康威视  |
|       | •       |             | 😵 未激活 | 192.168.1.64 | <b>-</b> | · -    | 海康威视  |
|       |         |             |       |              |          |        |       |
| <     |         | I           | 1 1   |              |          | ]      | >     |
| 刷制    | f       | 一键激活        | 升约    | 沒 別          | 除        | 一键添加   | 自定义添加 |
|       |         |             |       |              |          |        |       |
| 网络接收兼 | 余帯宽: 20 | 00Mbps      |       |              |          |        | 退出    |

실 说明

- NVR 将搜索同网段内支持 SADP 协议、标准 ONVIF 协议的 IP 设备,并显示在 IP 通道管理界 面。
- 4、激活IP设备。
- 如果IP设备已被激活,可直接添加IP通道。
- 激活单个IP设备。
  - 1) 单击未激活的 IP 设备,弹出激活界面,如图 3.12 所示。

图 3.12 激活界面

|                       | 漵      | 活        |        |
|-----------------------|--------|----------|--------|
| ■使用设备管理员              | 密码     |          |        |
| 创建新密码                 |        |          |        |
| 确认新密码                 |        |          |        |
| ✓ 8-16位,只能用<br>种及以上组合 | 数字、小写句 | 产母、大写字母、 | 特殊字符的两 |
|                       |        | 确定       | 取消     |

2) 设置登录密码。

🚺 说明

- 密码由 8-16 位数字、小写字母、大写字母或特殊字符的两种及以上组合而成。
- 密码分为弱、中、强3个等级。为保护您的个人隐私和企业数据,避免设备的网络安全问题, 建议您设置符合安全规范的高强度密码。
- 勾选"使用设备管理员密码",则 IP 设备的登录密码与 NVR 管理员 admin 的登录密码一致。
- 单击"一键激活",弹出激活界面,如图 3.12所示,可一次性激活列表中所有 未激活的IP设备。
- 成功激活后,列表中"安全性"状态显示为"已激活"。
- 5、添加IP通道。
- 单击<sup>♀</sup>, IP设备以默认用户名admin、激活密码去添加IP设备。重复以上操作, 完成多个IP通道添加。
- 单击"一键添加",在不超过设备路数情况下将搜索到IP设备全部激活并添加 到NVR上,且激活密码默认和admin的激活密码一致。

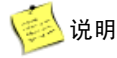

如需添加 DVS 多路通道,请勿选择自动添加 P 通道,建议使用 P 通道常规添加方式。
 6、查看连接状态,如图 3.13所示。

| 冬 | 3. | 13 | IP | 通道添加 | 完成 | 界面 |
|---|----|----|----|------|----|----|
|---|----|----|----|------|----|----|

|       |          |          |       |              | ., 0, . |    |            |         |
|-------|----------|----------|-------|--------------|---------|----|------------|---------|
| _     |          |          |       | IP通道管理       |         |    |            |         |
| ■通道号  | 添加/訓除    | 状态       | 安全性   | IP通道地址       | 编辑      | 升级 | 通道名称       | 协议      |
| ∎D1   | Î        | •        | 强密码   | 10.16.2.253  |         | 1  | IPCamera 0 | 11 海康威视 |
| D2    | <b>1</b> | <b>A</b> | 强密码   | 10.16.2.44   |         |    | IPCamera 0 | 12 海康威视 |
|       | •        |          | ⊘ 己激活 | 10.16.2.202  |         |    |            | 海康威视    |
|       | •        |          | ⊗ 未激活 | 192.168.1.64 |         |    |            | 海康威视    |
|       |          |          |       |              |         |    |            |         |
|       |          |          |       |              |         |    |            |         |
|       |          |          |       |              |         |    |            |         |
|       |          |          |       |              |         |    |            |         |
|       |          |          |       |              |         |    |            |         |
|       |          |          |       |              |         |    |            |         |
|       |          |          |       |              |         |    |            |         |
| <     |          |          |       |              |         |    |            | >       |
| 刷建    | Я        | 一键激活     | 升     | ·            | 除       |    | 一键添加       | 自定义添加   |
|       |          |          |       |              |         |    |            |         |
|       |          |          |       |              |         |    |            |         |
| 网络接收乘 | 余帯宽: 19  | 95Mbps   |       |              |         |    |            | 退出      |
|       |          |          |       |              |         |    |            |         |

🚺 说明

- "状态" 表示添加成功; "状态" 表示添加失败。
- 单击 🍊,查看错误信息,根据状态提示信息重新添加。
- 7、单击"退出",退出自动添加IP通道界面。

#### 自定义添加

自定义添加支持输入 IP 地址、端口、用户名、密码等参数,具体操作步骤如下: 1、单击鼠标右键打开右键菜单,选择"添加IP通道"。

- 进入"IP通道管理"界面,如图 3.11所示。
- 2、单击"自定义添加",进入自定义添加IP通道界面,如图 3.14所示。

|       |            | 自        | 定义添加IP通道 | Ĭ      |      |         |  |  |
|-------|------------|----------|----------|--------|------|---------|--|--|
| 序号    | IP地址       | 通i       | 直数 协议    | រ រ    | 音理端口 | 子网掩码    |  |  |
| 1     | 10.16.2.20 | 9 1      | 海島       | ī 威视 🛛 | 8000 | 255.255 |  |  |
| 2     | 10.16.2.2  | 1        | 海島       | (成视 )  | 8000 | 255.255 |  |  |
| <     | 1          | 1 1      |          |        |      | >       |  |  |
| IP通道: | 地址         | 10.16.2. | 209      |        |      |         |  |  |
| 协议    |            | 海康威视     |          |        |      |         |  |  |
| 管理端   | П          | 8000     | 8000     |        |      |         |  |  |
| 传输协   | 议          | 自动       | 自动~      |        |      |         |  |  |
| 用户名   |            | admin    | admin    |        |      |         |  |  |
| 管理员   | 密码         | •••••    | •••••    |        |      |         |  |  |
| ▼继续   | 泰加         |          |          |        |      |         |  |  |
| 协议管   |            | 议管理      | 搜索       | 添加     | i    | 反回      |  |  |

图 3.14 自定义添加 IP 通道界面

3、输入IP通道地址、协议、管理端口、传输协议、用户名与密码,单击"添加"。

4、查看连接状态,如图 3.13所示。

😥 说明

- 更多 IP 通道配置方法与信息,请参见《操作手册》。
- 推荐与测试过的 IP 设备及第三方 IPC 支持列表,请参见《操作手册》或海康威视官方网站。
- 勾选"继续添加"则添加完一个 IP 通道后,界面继续停留在自定义添加 IP 通道界面可继续完成其他 IP 通道的添加;不勾选"继续添加"则添加完一个 IP 通道后即返回上一个界面。

### 3.5. 快捷录像配置

为方便用户开启录像功能,设备提供快捷开启所有通道全天定时、移动侦测录像 的功能。

具体操作步骤如下:

1、 进入预览状态。

2、 单击鼠标右键, 打开右键快捷菜单, 选择"开启录像", 如图 3.15 所示。

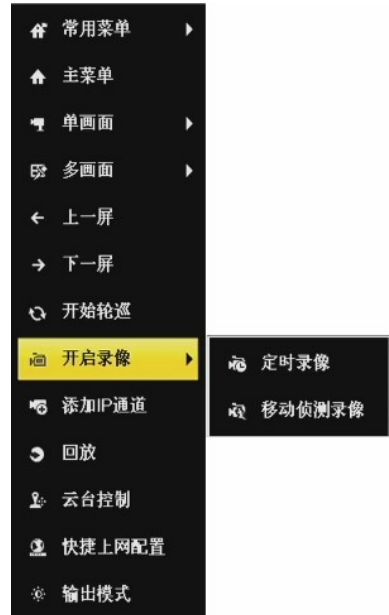

图 3.15 右键快捷菜单示意图

3、选择定时录像或者移动侦测录像,开启所用通道的全天录像,弹出提示界面, 如图 3.16 所示。

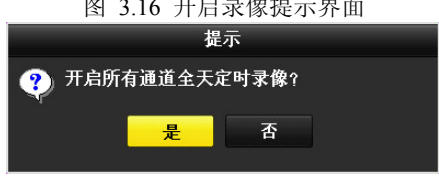

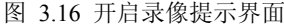

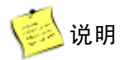

- 配置移动侦测录像前请确保已成功配置所有 IP 通道的移动侦测报警。
- 4、 单击"是", 完成录像配置。

## 3.6. 平台接入

设备支持接入"萤石云"、"Ehome"、"GB28181"三种类型平台。 具体操作步骤如下:

1、选择"主菜单 → 系统配置 → 网络配置 → 平台接入"。 进入"平台接入"界面,如图 3.17 所示。

| ● 道用配置       ● 基本配置       平台放入       PPPOE       DDNS       NTP       ● 都配置       SNAMP       確印电相       083         ● 時間       第二       ●       日       ●       ●       ●       ●       ●       ●       ●       ●       ●       ●       ●       ●       ●       ●       ●       ●       ●       ●       ●       ●       ●       ●       ●       ●       ●       ●       ●       ●       ●       ●       ●       ●       ●       ●       ●       ●       ●       ●       ●       ●       ●       ●       ●       ●       ●       ●       ●       ●       ●       ●       ●       ●       ●       ●       ●       ●       ●       ●       ●       ●       ●       ●       ●       ●       ●       ●       ●       ●       ●       ●       ●       ●       ●       ●       ●       ●       ●       ●       ●       ●       ●       ●       ●       ●       ●       ●       ●       ●       ●       ●       ●       ●       ●       ●       ●       ●       ●       ●       ●       ●       ●                                                                                                    |              |        |          |        |       |     |      |      |      |        |
|----------------------------------------------------------------------------------------------------|--------------|--------|----------|--------|-------|-----|------|------|------|--------|
| <ul> <li>● 適用配置</li> <li>● 基本配置 平台款 PPPOE DONS NTP 修用配 SNMP 端口吸着 G83</li> <li>○ 网络配置</li> <li>● 原用</li> <li>□</li> <li>● 成常用</li> <li>□</li> <li>● 成常元置</li> <li>○ 四次配置</li> <li>● 原元配置</li> <li>● 原元配置</li> <li>● 原元配置</li> <li>● 原元配置</li> <li>● 原元配置</li> <li>● 原元配置</li> <li>● 原元配置</li> <li>● 原元配置</li> <li>● 原元配置</li> <li>● 原元配置</li> <li>● 原元配置</li> <li>● 原元配置</li> <li>● 原元配置</li> <li>● 原元配置</li> <li>● 原元</li> <li>● 原元</li> <li>● 原元</li> <l< th=""><th></th><th></th><th></th><th>系统</th><th>施配置</th><th></th><th></th><th></th><th></th><th></th></l<></ul> |              |        |          | 系统     | 施配置   |     |      |      |      |        |
| ○ 戸福和二     □       ▲ 投雪化置     塩八芝型     塩石云       ▲ 23202     山用時気加密     □       ▲ 公芝型     名AAAAA     □       ★ 現常化置     山田町     ▲       ▲ 月常化置     山田町     ▲       ▲ 月常化置     山田町     ▲       ▲ 月常化置     山田町     ▲       ▲ 月常和     山田町     ▲       ▲ 日本     ●     ●       ▲ 日本     ●     ●       ▲ 日本     ●     ●       ▲ 日本     ●     ●       ●     ●     ●                                                                                                    | ☆ 通用配置       | < 基本配置 | 平台接入     | PPPOE  | DDNS  | NTP | 邮件配置 | SNMP | 端口映射 | GB281: |
| * 計算化     放火災災     蜜石云       • 計算化     倉川時流加密     □       • 2370.2     倉川時流加密     □       • 其閒和2     谷田時、和永八八八     ○       • 其閒和2     谷田寺、御谷、御谷、     ○       • 其閒和2     小介化2     ○       • 川介化2     ●     ●                                                                                                    | - 网络卫星       | 启用     |          |        |       |     |      |      |      |        |
| 第第42目     応用時流加密     日       2.3.70.21     敏征時     AAAAAA       没念     在気       (決念     在気       (決念     (決念       (決念     (注)       (決念     (注)       (決念     (注)       (注)     (注)       (注)     (注)       (注)     (注)       (注)     (注)       (注)     (注)       (注)     (注)       (注)     (二)       (注)     (二)                                                                                                    | PINICE       | 接入类型   |          | 萤石z    |       |     |      |      |      |        |
| 232位置 単近形 AAAAA<br>決态 在线<br>供用型石積無手机客户端扫描準弱途加该设备・<br>分形化置                                                                                                    | 报警配置         | 启用码流加。 | ŧ        |        |       |     |      |      |      |        |
| 状态         在线           炭用電石製菓手机客户端扫描二準時添加该设备。            分布配置            用户化置                                                                                                    | 232配置        | 验证码    |          | AAA#   | AA    |     |      |      |      |        |
| **********************************                                                                                                    | TO THE PARTY | 状态     |          | 在线     |       |     |      |      |      |        |
|                                                                                                    | 10 Minut     | 使用萤石视频 | 手机客户端:   | 日猫二维码诊 | 5加该设备 |     |      |      |      |        |
|                                                                                                    | 异常配置         |        |          |        |       |     |      |      |      |        |
| DE:25                                                                                                    | 用户配置         | 1.56   | 2        |        |       |     |      |      |      |        |
| 1971                                                                                                    |              | 回运输    | <u> </u> |        |       |     |      |      |      |        |
|                                                                                                    |              |        |          |        |       |     |      |      |      |        |
|                                                                                                    |              |        |          |        |       |     |      |      |      |        |
| 1971 - Lu 250                                                                                                    |              |        |          |        |       |     |      |      |      |        |
|                                                                                                    |              |        |          |        |       |     |      |      |      |        |
|                                                                                                    | 預款           |        |          |        |       |     |      | 瘀用   |      | 近向     |

#### 图 3.17 平台接入界面

- 2、选择平台接入类型,并勾选"启用"。
- 3、设置相关参数。

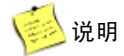

- 使用萤石云视频手机客户端扫描界面上的二维码即可添加该设备。
- 启用、取消启用 Ehome、GB28181 接入类型需要重启设备才能生效。
- 不同型号的设备支持的平台类型可能不尽相同,请以实际为准。

## 3.7. 回放

设备支持即时回放、通道回放、事件回放等回放模式。下面介绍通道回放模式, 其他回放模式的介绍请参见操作手册。

- 在单画面预览状态下:鼠标右键菜单选择"回放",进入回放界面,回放当前预 览通道的录像。
- 在多画面预览状态下:鼠标放在需要回放的通道上面,右键选择"回放",进入
   回放界面,回放鼠标指针所在通道的录像。回放界面如图 3.18所示。

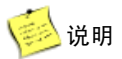

- 用户选择"主菜单 → 回放"也可进入回放界面。
- 使用回放控制条可进行录像回放操作。

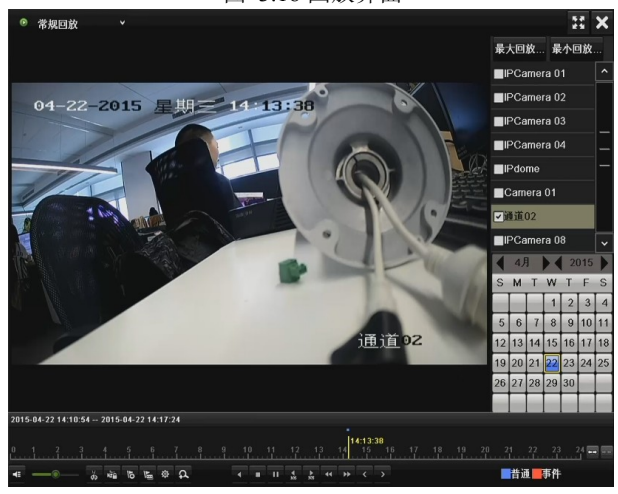

图 3.18 回放界面

## 4. WEB 访问

设备内嵌WEB服务器,支持远程WEB访问功能。设备连接到网络后,用户在浏览 器地址栏输入设备的IP地址,实现远程WEB访问。

具体操作步骤如下:

- 1、启动浏览器。
- 2、在浏览器的地址栏,输入设备的IP地址: http://IP地址。
- 3、浏览器出现登录界面,输入正确的用户名与密码。
- 4、单击"登录",进入预览界面。

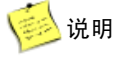

- 安装 WEB 控件后,支持 IE、Firefox、Chrome、Safari 等多种浏览器访问。
- 如果 HTTP 端口设置 80 以外的端口,请在浏览器的地址栏输入 "http://IP 地址+: (冒号)+端 口号",例如 "http://192.0.0.64:81"。
- 若为首次访问,用户需从 WEB 浏览器的下载 IE 插件安装包,并执行安装操作。
- 对于安全性要求较高的用户,也可选择使用 https://IP 地址实现 WEB 访问(需远程开启 https)。
- WEB 访问支持预览,回放,配置与日志查询等功能。

## 附录A 限制物质或元素标识表

|          | 《电子信息产品污染控制管理办法》限制物质或元素 |       |       |              |               |                 |  |
|----------|-------------------------|-------|-------|--------------|---------------|-----------------|--|
| 部分名称     | 铅(Pb)                   | 汞(Hg) | 镉(Cd) | 六价铬(Cr<br>Ⅵ) | 多溴联苯<br>(PBB) | 多溴二苯<br>醚(PBDE) |  |
| 金属件      | ×                       | 0     | 0     | 0            | 0             | 0               |  |
| 线路板      | ×                       | 0     | 0     | 0            | 0             | 0               |  |
| 塑料件(如果有) | 0                       | 0     | 0     | 0            | 0             | 0               |  |
| 显示板(如果有) | ×                       | 0     | 0     | 0            | 0             | 0               |  |
| 电源(如果有)  | ×                       | 0     | 0     | 0            | 0             | 0               |  |
| 控制器(如果有) | ×                       | 0     | 0     | 0            | 0             | 0               |  |
| 附件(如果有)  | ×                       | 0     | 0     | 0            | 0             | 0               |  |

表 A.1 限制物质或元素标识表

彭 说明

- O表示限制物质在该部件所有均质材料中的含量均在 SJ/T 11363-2006 标准规定的限量要求以下。
- ×表示限制物质至少在该部件的某一均质材料中的含量超出 SJ/T 11363-2006 标准规定的限量要求。

## 附录B 保修卡A

| 用户名称:          |             |          |  |
|----------------|-------------|----------|--|
| 详细地址:          |             |          |  |
| 电话:            |             | 邮编:      |  |
| E-mail:        |             |          |  |
| 产品型号(Mo        | del) :      |          |  |
| 产品编号(S/N       | ():         |          |  |
| 生产日期:          | 年月          | 日        |  |
| 购买日期:          | 年月          | 日        |  |
| 免费保修:          | 月           |          |  |
| 如果您有其他到        | 要求,请在下面填写:  |          |  |
|                |             |          |  |
| 经销商:           |             | 电话:      |  |
| 经销单位: ( :      | <b>盖章</b> ) |          |  |
| 维修记录:          |             |          |  |
| 日期             | 故障现象        | 维修及序列号变更 |  |
|                |             |          |  |
|                |             |          |  |
|                |             |          |  |
|                |             |          |  |
| >>. 1. 14 de > |             |          |  |
| 壮: 如换员, V      | 育记求原广品编号。   |          |  |

此联请经销商留。

## 附录C 保修服务

感谢您选用杭州海康威视数字技术股份有限公司 **海康) 或视** 品牌的产品,请详细 填写保修卡内容,并将"保修卡 B"寄回海康威视公司,海康威视公司会作登记备案,并 保障您的下列权益:

1、凭此卡享受保修期内的免费保修及保修期外的优惠性的服务。

2、用户自购买之日起因质量问题免费包换期限为7天,保修期两年。

3、优先得知海康威视新产品的信息或优惠活动的机会。

4、凡完成登记的用户,有机会参加不定期举办的培训或其他活动。

| 用户名称:     |      |    |   |     |  |
|-----------|------|----|---|-----|--|
| 产品型号(Mod  | el): |    |   |     |  |
| 产品编号(S/N) | :    |    |   |     |  |
| 生产日期:     | 年    | 月  | 日 |     |  |
| 购买日期:     | 年    | 月  | 日 |     |  |
| 经销商:      |      |    |   |     |  |
| 电话:       |      | 传真 | : | 邮编: |  |
| E-mail:   |      |    |   |     |  |
|           |      |    |   |     |  |

经销单位: (盖章)

此联请用户妥善保存

敬请注意:

1、下列情况造成的产品故障不在保修之列:

-不能出示产品有效保修凭证和有效购物发票或收据。

- 使用环境或条件不当, 如电源不合、环境温度、湿度、雷击等而导致产品故障。

- 由于事故、疏忽、灾害、操作不当或误操作、网络攻击等导致产品故障。

- 由非本公司授权机构的维修人员安装、修理、更改或拆卸而造成的故障或损坏。

-产品超出本公司所规定的保修期限。

2、用户发现所购买的海康威视产品出现故障时,请持用户登记卡与经销商或各地 服务机构联系寻求技术服务。 3、当用户对经销商所提供的技术服务有任何异议时,可以向海康威视公司客户支 持服务中心投诉。

4、保修卡需经保修单位盖章后方有效。

5、服务网络。

-产品使用和技术咨询热线: 400-700-5998

-产品维修可联系当地售后服务部。

| 区域   | 服务机构名称      | 电话                 | 地址                                            | 邮编     |
|------|-------------|--------------------|-----------------------------------------------|--------|
|      | 杭州分公司       | 0571-89710480      | 杭州市西湖区登云路 518 号 2-104                         | 310012 |
|      | 宁波分公司       | 0574-87060380      | 宁波市江东区悦盛路359号滨江商业<br>广场1号楼7-9                 | 315040 |
|      | 南京分公司       | 025-84798215-208   | 江苏省南京市玄武区中山路 268 号汇<br>杰广场 1711 室             | 210000 |
|      | 无锡分公司       | 0510-82802225      | 无锡市北塘区凤宾路 100 号联东 U 谷<br>(无锡总部商务园) 18 号楼 12 层 | 214000 |
| 华东   | 上海分公司       | 021-53067933-8005  | 上海市卢湾区斜土路 768 号致远大厦<br>8 楼 O(欧)座              | 200023 |
|      | 合肥分公司       | 0551-65192375      | 合肥市肥西路 66 号汇金大厦 409                           | 230013 |
|      | 南昌分公司       | 0791-88600625-8065 | 江西省南昌市解放西路 49 号明珠广<br>场 H 座商务办公楼 2403 室       | 330000 |
|      | 福州分公司       | 0591-38709487      | 福州鼓楼区东街 83 号中庚青年广场<br>14F                     | 350000 |
|      | 厦门分公司       | 0592-2228956       | 厦门市思明区软件园二期观日路 58<br>号 501 单元                 | 361000 |
|      | 北京分公司       | 010-62961462       | 北京市海淀区上地信息路12号中关村<br>发展大厦A座103号               | 100088 |
|      | 天津分公司       | 022-87630118-265   | 天津市南开区红旗路 218 号慧谷大厦<br>812 室                  | 300190 |
|      | 呼和浩特分公<br>司 | 0471-5950323-296   | 呼和浩特市赛罕区锡林南路恩和家园<br>9号楼22层                    | 010010 |
| 化业   | 石家庄分公司      | 0311-85983050-813  | 石家庄市康乐街 8 号尚德国际 2109                          | 050000 |
| 4-10 | 济南分公司       | 0531-67801796      | 济南市历下区经十路 9777 号鲁商国<br>奥城 3 号楼 31 层           | 250000 |
|      | 青岛分公司       | 0532-80995639      | 青岛市崂山区山东头路 58 号盛和大<br>厦 1 号楼 12 层             | 266071 |
|      | 太原分公司       | 0351-7634108-8004  | 太原市南内环街100号恒地大厦11层                            | 030012 |
|      | 郑州分公司       | 0371-69067804      | 郑州市金水路 226 号楷林国际 B 座<br>1308 室                | 450000 |
| 华南   | 武汉分公司       | 027-82666506       | 湖北省武汉市东湖开发区光谷软件园<br>F4-22                     | 430079 |
|      | 长沙分公司       | 0731-87962838      | 长沙市雨花区劳动西路 528 号建鸿达                           | 410007 |

| 区域 | 服务机构名称         | 电话                     | 地址                                          | 邮编     |
|----|----------------|------------------------|---------------------------------------------|--------|
|    |                |                        | 华都综合楼 2505-2514                             |        |
|    | 广州分公司          | 020-85528600-803       | 广州市天河区软件园建中路 64、66 号<br>佳都商务大厦西塔 806        | 510665 |
|    | 佛山办事处          | 0757-83336992          | 广东省佛山市禅城区华远东路 13 号<br>佛山发展大厦 23C            | 528010 |
|    | 深圳分公司          | 0755-82996193-837      | 深圳市福田区滨河大道中央西谷大厦<br>3A                      | 518048 |
|    | 南宁分公司          | 0771-2818727-503       | 南宁市民族大道 137 号永凯大厦 1201<br>室                 | 530000 |
|    | 海南分公司          | 0898-68503658-139      | 海南省海口市滨海大道 115 号证大<br>(农垦)国际金融中心 19 层       | 570125 |
|    | 哈尔滨分公司         | 0451-87525180-120      | 哈尔滨市南岗区东大直街 146 号上和<br>置地第 1 栋 314 室        | 150001 |
| 东北 | 沈阳分公司          | 024-83953583           | 沈阳市和平区青年大街 322 号昌鑫大<br>厦 E 座 16 楼           | 110003 |
|    | 长春分公司          | 0431-88594566          | 长春市朝阳区西安大路南安达街西长<br>春上海广场1单元1225-1228房      | 130000 |
|    | 西安分公司          | 029-82091240-898       | 西安市高新三路 8 号西高智能大厦 12<br>层 1213 室            | 710000 |
|    | 兰州分公司          | 0931-4812706-8119      | 兰州市城关区天水南路 166 号和平人<br>家写字楼 17 层            | 730030 |
| 西北 | 西宁分公司          | 0971-6183956           | 西宁市新宁路 17 号新宁花苑 2 号楼<br>18 层 1183 室         | 810000 |
|    | 银川分公司          | 0951-6040190           | 银川市金凤区金海明月13号楼1单元<br>702室                   | 750000 |
|    | 乌鲁木齐分公<br>司    | 0991-6558777-8020      | 乌鲁木齐高新区高新街 217 号盈科广<br>场 A 座 12 楼 12-1 室    | 830000 |
|    | 成都分公司          | 028-61555395-8032      | 成都市科华中路 139 号科华天成 2407<br>室                 | 610041 |
| 正志 | 重庆分公司          | 023-68681100-878       | 重庆市九龙坡区科园一路73号渝高F<br>座 22-4号                | 400039 |
| 四的 | 昆明分公司          | 0871-5123380-825       | 昆明市盘龙区白云路王旗营 77 号金<br>领地大厦 21 楼 2101-2104 室 | 650224 |
|    | 贵阳分公司          | 0851-6883241-8098      | 贵阳市北京路银海元隆广场7号楼24<br>楼                      | 550000 |
| •  | 海康威视服务监        | 督电话: 0571-871172       | 225                                         |        |
| •  | 电话及地址可能        | 会更新, 欲获取最新             | 通讯地址请登录海康威视官方网站获得                           | •      |
| •  | 网址: http://www | w.hikvision.com/cn/lxw | /m_375.html                                 |        |

27

附录D 保修卡 B

| 用户名称:            |                                   |           |          |
|------------------|-----------------------------------|-----------|----------|
| 详细地址:            |                                   |           |          |
| 电话:              |                                   | 邮编:       |          |
| E-mail:          |                                   |           |          |
| 产品型号(            | (Model) :                         |           |          |
| 产品编号(            | (S/N) :                           |           |          |
| 生产日期:            | 年月日                               |           |          |
| 购买日期:            | 年月日                               |           |          |
| 免费保修:            |                                   | H         | H        |
| 如拱页,诵            | f                                 | _月        |          |
| 盾产品编号 (S/N)・     |                                   |           |          |
| 如果您有其他要求,请在下面填写: |                                   |           |          |
|                  |                                   |           |          |
|                  |                                   |           |          |
|                  |                                   |           | <u> </u> |
| 经销商:             |                                   | 电话:       |          |
| · _ // / · / ·   |                                   |           |          |
| 经销单位:            | (盖章)                              |           |          |
| 咖 安 म म          | 拉州主沱江区左滨坡 700 只海南武河 1             | 口.#* 0.#* |          |
| 即句地址:            | 机州印度江区东流路 /00 亏碍康威悦 1 海南或汕县术职久由心、 | ち馁り馁      |          |
|                  | 母尿威忱12个服务中心                       |           |          |
| 邮政编码:            | 310052                            |           |          |
|                  |                                   |           |          |
| 重要提示:            | 请将此联寄回海康威视公司进行登记,                 | 否则海康属     | 成视公司将保   |
| 留个提供售后服务的权利。     |                                   |           |          |

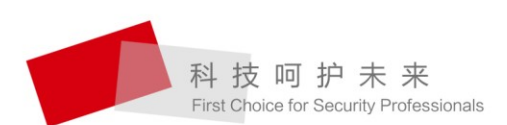

HIKVISION 杭州海康受视数字技术股份有限公司 HANGZHOU HIKVISION DIGITAL TECHNOLOGY CO., LTD. 服务热线: 400-700-5998